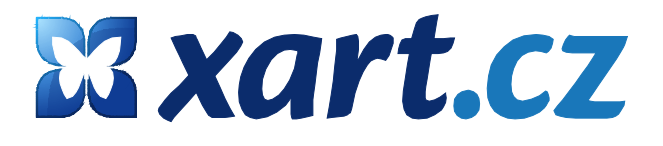

# Webový klient pošty WEBMAIL

Uživatelská příručka

internetová řešení šitá na míru

### 1. Webová správa e-mailové schránky

XART Webmail je moderní nástroj, který umožňuje snadnou správu vaší e-mailové schránky – psaní, odesílání a přijímání e-mailů, zakládání a uchovávání kontaktů a vytváření jejich seznamů, správu složek, vyhledávání, kontrolu pravopisu atd. XART Webmail má jednoduché praktické rozhraní, umožňuje snadnou orientaci a lze jej upravovat dle vlastních potřeb.

V této příručce najdete, jak pracovat se schránkou, jak **přeposílat obsah schránky** na jinou (bod č. 13), jak nastavit **automatickou odpověď** (bod č. 12), jak nastavit **filtrování spamu** pro svou schránku (bod č. 11) atd.

### 2. Přihlášení

Nejprve si otevřete webovou stránku, kde máte XART Webmail nainstalovaný. Poté zadejte uživatelské jméno a heslo a klikněte na "Přihlásit".

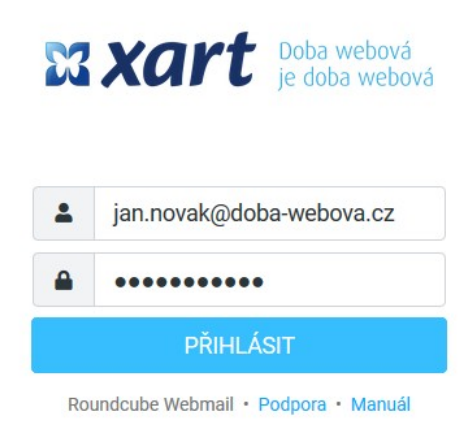

### 3. E-mailová schránka

Po přihlášení se vám zobrazí obsah vaší e-mailové schránky. Nyní vás seznámíme s jednotlivými funkcemi e-mailu, které jsou zde označeny červenými body:

| ×       | eliska.benesova@xart.cz | : | Vy               | wrat Konverzace | #<br>Možnosti | C<br>Obnovit |            | <b>S</b><br>Odpovědět | M<br>Odpovědět | Přeposlat | Smazat | Dznačit | vic |
|---------|-------------------------|---|------------------|-----------------|---------------|--------------|------------|-----------------------|----------------|-----------|--------|---------|-----|
| 2       | > 🕰 Příchozí pošta      | 4 | Q Hledat         |                 |               |              | <b>v</b>   |                       |                |           |        |         |     |
| lapsat  | 🖋 Rozepsané             | 2 | Eva Pi           |                 |               |              | Dnes 09:46 |                       |                |           |        |         |     |
| -mail   | 刘 Odeslané              |   | FW: P            |                 |               |              | Does 09:40 |                       |                |           |        |         |     |
| :2:     | O Spam                  |   | RE: K            |                 |               |              |            |                       |                |           |        |         |     |
| intakty | > 💼 Koš                 |   | Eva Pa           |                 |               |              | Dnes 09:25 |                       |                |           |        |         |     |
| \$      | > 🗅 Archives            |   | • FW: F          |                 |               |              | 0          |                       |                |           |        |         |     |
| stavení | Templates               |   | RE: F            |                 |               |              | Dnes 09:04 |                       |                |           |        |         |     |
|         |                         |   | Martin           |                 |               |              | Dnes 08:48 |                       |                |           |        |         |     |
|         |                         |   | Proje            |                 |               |              |            |                       |                |           |        |         |     |
|         |                         |   | Martin           |                 |               |              | St 10:56   |                       |                |           |        |         |     |
|         |                         |   | Zajen     Petr C |                 |               |              | St 09:04   |                       |                |           |        |         |     |

#### Složky

V pravém menu najdete složky své e-mailové schránky. Základní jsou:

- Příchozí pošta přijaté e-maily
- Rozepsané e-maily určené k pozdějšímu odeslání
- Odeslané veškerá odeslaná pošta
- Spam
- Koš pošta, která byla přesunuta ke smazání do koše
- Další složky

Jednotlivé složky otevřete kliknutím na její název. V případě, že je u složky v závorce uvedeno číslo, např. Přijatá pošta (4), znamená to, že máte v této složce 4 nové nepřečtené zprávy.

#### Správa e-mailů

Toto menu osahuje několik ikon, které umožňují další práci s e-mailovou schránkou:

- **Obnovit** aktualizuje obsah e-mailové schránky (odeslat/přijmout)
- Napsat vytvoří novou zprávu
- Odpovědět umožňuje odpovědět odesílateli na jeho e-mail, který jste obdrželi
- Odpovědět všem umožňuje odpovědět všem, kterým byl e-mail, který jste obdrželi, poslán
- Přeposlat umožňuje přeposlat zprávu jinému uživateli
- Smazat odstraní označenou/vybranou zprávu (bude přesunuta do Koše)
- **Označit** označí vámi vybrané zprávy a provede další vámi určenou akci
- Více
  - Vytisknout zprávu
  - o Stáhnout... uloží e-mail, příp. jiné médium s příponou .eml, do počítače
  - Upravit jako novou umožňuje poslat zprávu dál jako nový e-mail
  - Zobrazit zdroj zobrazí zdrojový kód zprávy
  - Přesunout do... vyberte složku, kam chcete zprávu přesunout
  - Kopírovat do... vyberte složku, kam chcete zprávu kopírovat
  - o Otevřít v novém okně otevře zprávu v novém okně
  - Vytvořit filtr umožňuje vytvořit filtr e-mailů na základě vybraného e-mailu
- Filtr umožňuje snadné filtrování zpráv (označené, přečtené, nepřečtené, smazané, ...)
- Hledat umožňuje snadné vyhledávání podle vámi zadaného výrazu. Pokud jste vyhledávání již dokončili, klikněte na malý křížek (x) ve vyhledávacím poli vpravo.

#### • Aplikace e-mailové schránky

V tomto menu najdete další aplikace, které umožňují provádět další akce s e-mailovou schránkou:

- Napsat vytvoření nové zprávy
- E-mail složka se zprávami
- Kontakty seznam kontaktů, kde můžete upravovat, přidávat a mazat kontakty
- Nastavení zde můžete upravovat nastavení své e-mailové schránky
- Nápověda
- Odhlášení zde se můžete odhlásit ze své e-mailové schránky

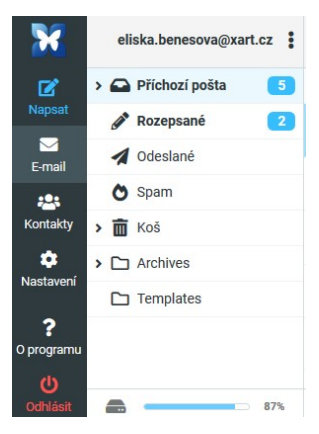

#### Seznam zpráv

V tomto okně je umístěn seznam e-mailů příslušné složky, ve které se právě nacházíte. Pokud chcete zobrazit konkrétní zprávu a její obsah, učiňte tak **dvojklikem na její název**.

Pokud na ni **kliknete 1x**, můžete se zprávou provést další akci (přesunout, smazat, označit jako přečtené atd.).

Více zpráv vyberte jedním kliknutím na zprávu a podržením klávesy CTRL.

Pokud chcete vybrat pod sebou jdoucí zprávy, klikněte na první zprávu, poté podržte klávesu SHIFT a klikněte na poslední zprávu vašeho výběru.

Jednotlivé zprávy můžete také přetáhnout do jiné složky. Vyberte zprávu/zprávy a táhnutím je přesuňte na příslušný název složky. Držte přitom celou dobu levé tlačítko myši. Můžete tak hromadně přesunovat e-maily, např. do Koše.

### 4. Vytvořit novou zprávu

Zprávu vytvořte kliknutím na tuto ikonu:

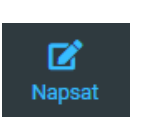

Poté se objeví následující okno e-mailové

zprávy:

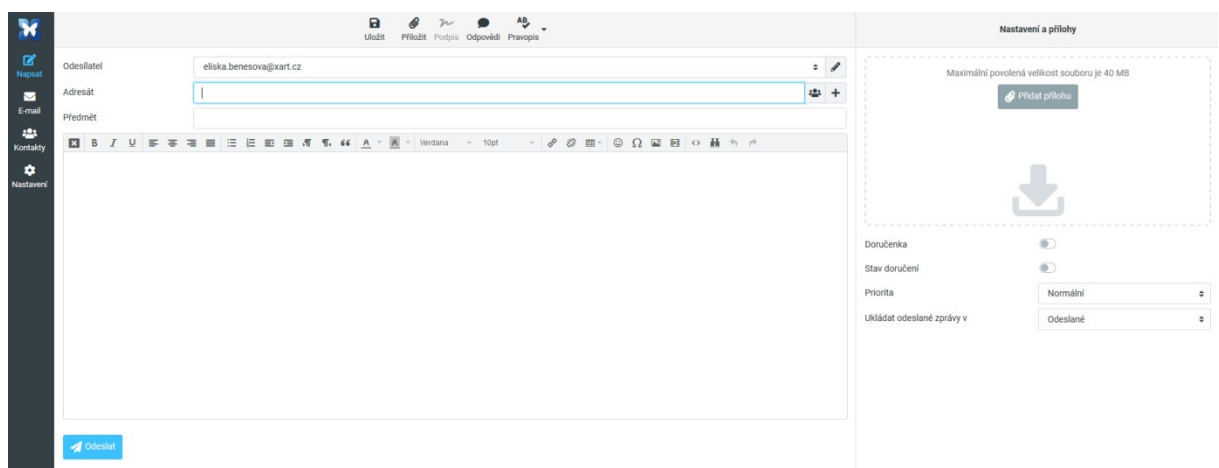

- → Odesílatel vaše e-mailová adresa
- → Adresát e-mailová adresa toho, komu je e-mail určen
- > Předmět název e-mailu/čeho se e-mail týká
- → Editor prostor pro vaši zprávu
- Priorita v pravé části dle typu zprávy můžete zadat prioritu, standardně je nastavena "Normální"
- Doručenka pokud si přejete obdržet oznámení o doručení zprávy adresátovi, zatrhněte toto pole
- Přílohy kliknutím na + můžete připojit libovolný počet příloh

### 5. Přijatá pošta

Přijatou poštu vidíte v části Příchozí pošta.

Po kliknutí na e-mail se vám otevře obsah zprávy.

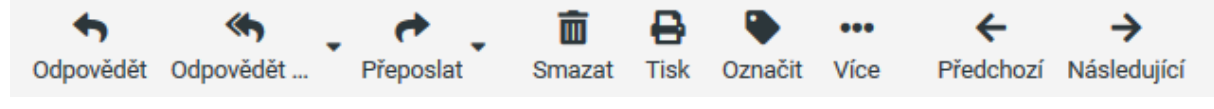

- > Odpovědět umožňuje odpovědět odesílateli na jeho e-mail, který jste obdrželi
- > Odpovědět všem umožňuje odpovědět všem, kterým byl e-mail, který jste obdrželi, poslán
- > Přeposlat umožňuje přeposlat zprávu jinému uživateli
- Smazat odstraní označenou/vybranou zprávu (bude přesunuta do Koše)
- > Označit zprávy označí vámi vybrané zprávy a provede další vámi určenou akci
- Více
  - Vytisknout zprávu
  - Stáhnout... uloží e-mail, příp. jiné médium s příponou .eml, do počítače
  - Upravit jako novou umožňuje poslat zprávu dál jako nový e-mail
  - Zobrazit zdroj zobrazí zdrojový kód zprávy
  - Přesunout do... vyberte složku, kam chcete zprávu přesunout
  - Kopírovat do... vyberte složku, kam chcete zprávu kopírovat
  - Vytvořit filtr umožňuje vytvořit filtr e-mailů na základě vybraného e-mailu

### 6. Změna hesla

V případě, že chcete změnit přístupové heslo do své e-mailové schránky, klikněte na ikonku **Nastavení v levé části**.

Dále vyberte **Nastavení e-mail účtu** a sekci **Změna hesla.** Zde vyplňte **Nové heslo** a pro kontrolu ještě jednou a klikněte na tlačítko **Uložit**.

| ×            | Nastavení             |                                   |                       |
|--------------|-----------------------|-----------------------------------|-----------------------|
| ß            | 幸 Vlastnosti          | Informace o e-mail účtu uživatele | Hesia                 |
| Napsat       | Složky                | Změna hesla                       | Stávající heslo:      |
| E-mail       | Profily               | Externí získávání e-mailů         | Nové helor            |
| -            | Ddpovědi              | Přeposílání e-mailů               | HORE INCOME.          |
| Kontakty     | T Filtry              | Automatická odpověď               | Ověření nového hesla: |
|              | Nastavení e-mail účtu | Mailový filtr                     | 4 (10-30)             |
| INdoLdVel II |                       | Černá/Bílá listina                |                       |
|              |                       | Ochrana proti spamu               |                       |
|              |                       |                                   |                       |
|              |                       |                                   |                       |

### 7. Automatický podpis

Pro nastavení automatického podpisu, např. jména a kontaktních údajů, použijte na kartě **Nastavení** záložku **Profily**. Zde vyberte vlevo doménu, pro kterou chcete automatický podpis nastavit. Vedle se objeví okno s možností upravit kontakt.

- **Zobrazit jméno** zadejte své jméno, které se zobrazí u vašich e-mailů (např. Jan Novák)
- → E-mail zadejte svůj e-mail (např. jan.novak@doba-webova.cz)
- → Organizace můžete zadat i název své firmy
- Odpověď na odpovědi na e-maily od vás se budou přeposílat na zde zadaný e-mail (pokud chcete, aby e-maily chodily na váš e-mail, ponechte prázdné)
- Podpis zadejte svůj podpis (můžete zadat jak vlastním vytvořením, tak vložením v HTML formátu)
- Klikněte na tlačítko Uložit
- → U každého vámi vytvořeného e-mailu se poté zobrazí váš podpis

| ×         | Nastavení             |                          | Vytvořít Brnazat                                                         |                                        |  |
|-----------|-----------------------|--------------------------|--------------------------------------------------------------------------|----------------------------------------|--|
| Ø         | ≢ Viastnosti          | eliska.benesova@xart.cz> | Nastavení                                                                |                                        |  |
| Napsat    | Složky                |                          | Zobrazit jméno                                                           | Ing. Eliška Benešová                   |  |
| E-mail    | Profily               |                          | E-mail                                                                   | eliska benesova@xart.cz                |  |
| -24       | Odpovědi              |                          | 2                                                                        |                                        |  |
| Kontakty  | T Filtry              |                          | Organizace                                                               | XART s.r.o.                            |  |
| ¢.        | Nastavení e-mail účtu |                          | Odpověď na                                                               |                                        |  |
| THUSLOVET |                       |                          | Skrytá kopie                                                             |                                        |  |
|           |                       |                          | Nastavit výchozí                                                         | 0                                      |  |
|           |                       |                          | Podpis                                                                   |                                        |  |
|           |                       |                          |                                                                          | Q — & Ø 🖬 ↔ <u>A</u> × Roboto × 11pt × |  |
|           |                       |                          | S pozdravem a přáním hezkého dne<br>Ing. Eliška Benešová<br>XART s.r.o.j |                                        |  |
|           |                       |                          | Vložit                                                                   |                                        |  |

Další možnost vložení HTML podpisu je kliknutím na křížek před tučným písmem "B":

Podpis

| html                                                                                                    |  |  |  |  |  |
|----------------------------------------------------------------------------------------------------|--|--|--|--|--|
| <html><head><meta content="text/html; charset=utf-8" http-equiv="content-type"/><?if mso?> <style type="text/css"></td></tr><tr><td><pre>body,table tr,table td,a, span,table.MsoNormalTable { font-family:Arial, Helvetica, sans-serif !important; }</pre></td></tr><tr><td>tr.mobil {color:#00ble2 !important; font-size:l5px; text-decoration: none; font-family: Arial, sans-serif<br>!important;}</td></tr><tr><td>td.address_com {height: 66pt;}<br></style></head></html> |  |  |  |  |  |
| <![endif] <body bgcolor="#ffffff" style="background-color: #ffffff; padding: 0; margin: 0;"><br/><meta content="telephone=no" name="format-detection"/><meta content="address=no" name="format-detection"/><meta< td=""></meta<></body>                                                                                                    |  |  |  |  |  |

### 8. Kontakty

V případě, že chcete spravovat své kontakty, vyberte Adresář.

#### Nový kontakt

Klikněte na **+ Vytvořit** u kontaktu (případně v již vybrané skupině). Vyplňte údaje o novém kontaktu. Pro rozšířené zadání (titul, přezdívky, ...) pod jménem vyberte v roletce "Přidat položku" požadovanou informaci. Kontakt **uložte**.

#### Nové skupiny kontaktů

Novou skupinu kontaktů vytvořte přes tři tečky v pravé části Skupiny a klikněte na **+ Přidat** skupinu.

#### Importovat kontakty

Ve svém počítači připravte soubor s kontakty ve formátu vCard nebo CSV oddělené středníkem a po kliknutí na Import kontakty nahrajte.

#### Exportovat kontakty

Klikněte na ikonku Export a vyberte, jaké kontakty si přejete exportovat.

| ×         | Skupiny                             | : | Nybrat.                                                     |   |                |                 | Vytvořit Tisk | Tazat Hiedat    | Import Export Vice |     |          |
|-----------|-------------------------------------|---|-------------------------------------------------------------|---|----------------|-----------------|---------------|-----------------|--------------------|-----|----------|
| Ø         | <ul> <li>Osobní kontakty</li> </ul> |   | Q Hledat                                                    |   |                | Adresář         |               | Osobní kontakty |                    |     | •        |
| Napsat    | 🏖 Další skupina                     |   |                                                             |   |                | Jméno           |               |                 |                    |     |          |
| E-mail    | Automaticky zaznamenané             |   |                                                             |   |                | Přímení         |               |                 |                    |     |          |
| ***       |                                     |   |                                                             |   |                |                 |               |                 |                    |     |          |
| Kontakty  |                                     |   |                                                             |   |                | Přidat polo: +  |               |                 |                    |     |          |
| Nastavení |                                     |   |                                                             |   | Vlastnosti     | Isobní Poznámky |               |                 |                    |     |          |
|           |                                     |   |                                                             |   | E-mail         |                 |               |                 |                    |     |          |
|           |                                     |   |                                                             |   | Domací ¢       | E-mail          |               |                 |                    |     | Ô        |
|           |                                     |   |                                                             |   | Telefon        |                 |               |                 |                    |     |          |
|           |                                     |   |                                                             |   | Domací ¢       | Telefon         |               |                 |                    |     | Ô        |
|           |                                     |   |                                                             |   | Adresa         |                 |               |                 |                    |     |          |
|           |                                     |   | Seznam je prázdný. Použijte tlačítko "Vytvořit" pro přidání |   | Ulice          |                 |               |                 |                    |     |          |
|           |                                     |   | nového záznamu.                                             |   | Domací 💠       | Město           |               |                 |                    | PSČ | <b>B</b> |
|           |                                     |   |                                                             |   |                | Země            |               |                 | Kraj               |     |          |
|           |                                     |   |                                                             |   | Přidat polo; ¢ |                 |               |                 |                    |     |          |
|           |                                     |   |                                                             | 1 | 🗸 Uložit       |                 |               |                 |                    |     |          |
|           |                                     |   |                                                             |   |                |                 |               |                 |                    |     |          |

### 9. Vytváření složek

- → V případě, že chcete vytvořit novou složku pro e-mailové zprávy, klikněte na ikonku Nastavení.
- → Vyberte Složky.
- Pod seznamem složek v dolní části naleznete velké zelené +, pomocí kterého vytvořte novou složku.
- → Ve Vlastnostech složky vyplňte Jméno složky a Nadřazenou složku. Nastavení (Režim zobrazení seznamu) ponechejte Seznam.
- ➔ Pro dokončení klikněte na tlačítko Uložit.

| ×              | Nastavení               |                    |   |
|----------------|-------------------------|--------------------|---|
| Ľ              | ≢ Vlastnosti            | Q Hledat           | * |
|                | Složky                  | > 🗠 Příchozí pošta | 0 |
| E-mail         | Profily                 | 🖉 Rozepsané        | • |
|                | Odpovědi                | 🖌 Odeslané         | 0 |
| Kontakty       | Filtry                  | 💍 Spam             |   |
| 🔅<br>Nactovaní | 🏚 Nastavení e-mail účtu | > 🛅 Koš 🦷          |   |
| Nastaveni      |                         | > Archives         |   |
|                |                         | Templates          |   |
|                |                         |                    |   |
|                |                         |                    |   |

Pozor! Smazáním složky smažete i veškerý její obsah!

### 10. Filtrování zpráv do složek

V případě, že chcete e-mailové zprávy filtrovat, vytvořte nejprve složku dle předcházejícího bodu.

- > Následně klikněte na ikonku Nastavení.
- → Vyberte Filtry.
- Sadu filtrů ISPCONFIG nemazat!
- Pro vytvoření nových filtrů vyberte složku lokalni (nevadí, pokud je přeškrtnutá, i tak bude aktivní).
- ➔ Jiné sady filtrů nevytvářejte.
- ➔ Vyplňte Název filtru pro lepší orientaci.
- Dále můžete nastavit různé kombinace:
   Předmět/Odesílatel/Adresát/, … a Obsahuje/Je/Začíná na/Končí na/, …
- → U jednoho filtru můžete aktivovat více pravidel.
- Nastavte, co se má se zprávami se založenými pravidly stát:
   Přesuň zprávu do/Zkopírovat zprávu do/ Přeposlat zprávu/, …
   V případě, že vyberete možnost Zastavit pravidla, nebudou se již vykonávat žádné další akce na žádných filtrech.
- ➔ Pro dokončení klikněte na tlačítko Uložit.
- Filtr je po uložení aktivní. Pokud chcete filtr deaktivovat, zaškrtněte Filtr neaktivní vedle tlačítka Uložit.
- Pořadí filtrů můžete měnit kliknutím na filtr a jeho přesunutím. Filtry, které jsou na prvních místech, mají vyšší prioritu než filtry na posledních místech.

| ×                      | Nastavení                                                 | ¢<br>Akce               | Vytvořit Smazat           |                                        |  |  |  |
|------------------------|-----------------------------------------------------------|-------------------------|---------------------------|----------------------------------------|--|--|--|
| Napsat                 | 幸 Vlastnosti<br>■ Složky                                  | > ispconfig <b>T</b> #1 | Název filtru              | <br>©<br>Odpovidaji všechna pravidla • |  |  |  |
| E-mail                 | <ul> <li>Profily</li> <li>Odpovědí</li> </ul>             | ▼ #2<br>▼ #3            | Rozsah<br>Pravidla        |                                        |  |  |  |
| Kontakty<br>Riastavení | <ul> <li>Filtry</li> <li>Nastavení e-mail účtu</li> </ul> | ₹ #4<br>₹ #5            | Předmět ≎ obsahuje ≎ Akce |                                        |  |  |  |
|                        |                                                           |                         | Přesuň zprávu do          | Příchosť pošta • ] + 🗃                 |  |  |  |

### 11. Nastavení proti SPAMU

V případě, že chcete omezit množství příchozích spamů ve schránce, nastavte svou schránku následovně:

- → Klikněte na ikonku Nastavení.
- → Vyberte Nastavení e-mail účtu a sekci Spam.
- Spamfiltrová politika doporučujeme nastavit XART.
- → Přesunout spamové e-maily do adresáře Junk zaškrtnout.
- → Pro dokončení klikněte na tlačítko Uložit.

| ×         | Nastavení             |                                   |                                                        |                                                     |             |             |  |  |
|-----------|-----------------------|-----------------------------------|--------------------------------------------------------|-----------------------------------------------------|-------------|-------------|--|--|
| ø         | ≢ Vlastnosti          | Informace o e-mail účtu uživatele | Ochrana proti spamu                                    |                                                     |             |             |  |  |
| Napsat    | Složky                | Změna hesla                       | Spamfiltrová politika                                  | XART 6.31 bez spamů, virů a špatných hlaviček mailů |             |             |  |  |
| E-mail    | Profily               | Externí získávání e-mailů         | Přesunout spamové e-maily do adresáře Junk             | 0                                                   |             |             |  |  |
| -         | Ddpovědi              | Přeposilání e-mailů               |                                                        |                                                     |             |             |  |  |
| Kontakty  | T Filtry              | Automatická odpověď               | Dostupné politiky                                      |                                                     |             |             |  |  |
| Nastavení | Nastavení e-mail účtu | Mailový filtr                     | Spamfiltrová politika                                  | Tag úroveň                                          | Tag2 úroveň | Kill úroveň |  |  |
|           |                       | Černá/Bilá listina                | Neplatné                                               | 3.00                                                | 7.00        | 10.00       |  |  |
|           |                       | Ochrana proti spamu               | Necenzurováno                                          | 3.00                                                | 999.00      | 999.00      |  |  |
|           |                       |                                   | Včetně veškého spamu                                   | 3.00                                                | 999.00      | 999.00      |  |  |
|           |                       |                                   | Včetně možných virů                                    | 3.00                                                | 6.90        | 6.90        |  |  |
|           |                       |                                   | Normání                                                | 1.00                                                | 4.50        | 50.00       |  |  |
|           |                       |                                   | Restriktivní                                           | 3.00                                                | 5.00        | 5.00        |  |  |
|           |                       |                                   | Velmi restriktivní                                     | 3.00                                                | 10.00       | 20.00       |  |  |
|           |                       |                                   | XART 6.31 bez spamů, virů a špatných hlaviček<br>mailů | 3.70                                                | 4.70        | 6.31        |  |  |
|           |                       |                                   | TEST                                                   | -50.00                                              | 3.70        | 50.00       |  |  |
|           |                       |                                   | Test Bittner Rspamd                                    | 0.00                                                | 0.00        | 0.00        |  |  |
|           |                       |                                   | Logger                                                 |                                                     |             |             |  |  |
|           |                       |                                   | 🛩 Uložit                                               |                                                     |             |             |  |  |

### 12. Automatická odpověď v nepřítomnosti

V případě, že chcete nastavit automatickou odpověď v nepřítomnosti, klikněte na ikonku Nastavení.

Dále vyberte **Nastavení e-mail účtu** a sekci **Automatická odpověď**. Zde vyplňte **Předmět, Text** a **období, od kdy do kdy** se má automatická odpověď odesílat. Zaškrtněte **Povolit automatický odpovídač** a pro dokončení klikněte na tlačítko **Uložit**.

Pro ukončení automatické odpovědi můžete odznačit výběr Povolit automatický odpovídač, anebo změnit zvolené datum.

| ×          | Nastavení               |                                   |                               |                                     |  |  |
|------------|-------------------------|-----------------------------------|-------------------------------|-------------------------------------|--|--|
| ß          | ≢ vlastnosti            | Informace o e-mail účtu uživatele | Automatická odpověď           |                                     |  |  |
| Napsat     | Složky                  | Změna hesla                       | Předmět                       | Automatická odpověď: Předmět zprávy |  |  |
| E-mail     | Profily                 | Externí získávání e-mailů         | Text                          | Tayt odaeilaná zoráwy               |  |  |
| -          | Odpovědi                | Přeposilání e-mailů               | 1044                          | Text occanone zpravy.               |  |  |
| Kontakty   | <b>Filtry</b>           | Automatická odpověď               |                               |                                     |  |  |
| ٥          | 🏚 Nastavení e-mail účtu | Mailový filtr                     |                               |                                     |  |  |
| Nastavenii |                         | Černá/Bílá listina                |                               |                                     |  |  |
|            |                         | Ochrana proti spamu               |                               |                                     |  |  |
|            |                         |                                   |                               |                                     |  |  |
|            |                         |                                   |                               |                                     |  |  |
|            |                         |                                   |                               |                                     |  |  |
|            |                         |                                   |                               |                                     |  |  |
|            |                         |                                   | Začít od                      | 2019-12-19 16:30                    |  |  |
|            |                         |                                   | Skončit                       | 2020-01-01 16:00                    |  |  |
|            |                         |                                   | Povolit automatický odpovídač | 0                                   |  |  |
|            |                         |                                   | 🛹 Uložit                      |                                     |  |  |

### 13. Přeposílání e-mailů na jinou adresu

V případě, že chcete nastavit přeposílání e-mailů, klikněte na ikonku Nastavení.

Dále vyberte **Nastavení e-mail účtu** a sekci **Přeposílání e-mailů.** Zde vyplňte e-mailovou adresu, na kterou si přejete z přihlášené e-mailové adresy přeposílat zprávy. Poté klikněte na tlačítko **Uložit**.

| ×         | Nastavení               |                                   |                                   |
|-----------|-------------------------|-----------------------------------|-----------------------------------|
| ß         | 幸 Vlastnosti            | Informace o e-mail účtu uživatele | Přeposílání e-mailů               |
| Napsat    | Složky                  | Změna hesla                       | Přeposílat na jinou e-mail adresu |
| E-mail    | Profily                 | Externí získávání e-mailů         |                                   |
| :21       | Odpovědi                | Přeposílání e-mailů               | Emailová adresa                   |
| Kontakty  | T Filtry                | Automatická odpověď               | Emailová adresa                   |
| ٠         | 🏟 Nastavení e-mail účtu | Mailový filtr                     | Přesměrování nenalezeno           |
| Nastaveri |                         | Čemá/Bílá listina                 |                                   |
|           |                         | Ochrana proti spamu               | Viložit                           |
|           |                         |                                   |                                   |

#### WEBOVÁ ŘEŠENÍ NA MÍRU

- \* tvorba webových stránek
- \* tvorba e-shopů
- \* programování webových aplikací
- \* redakční systém xart

#### DLOUHODOBÁ SPOLUPRÁCE

- \* partnerský program xartPARTNER
- \* hostingové a doménové služby

#### • INTERNETOVÝ MARKETING

- \* optimalizace pro vyhledávače (SEO)
- \* zvyšování obchodní účinnosti webů/eshopů
- \* placené kampaně PPC

#### GRAFICKÉ A REKLAMNÍ SLUŽBY

- \* tvorba loga a vizuální identity firmy
- \* reklamní kreativa
- \* realizace a tisk

## 🖾 xart.cz

#### XART s.r.o.

IČO: 29261864, DIČ: CZ29261864

Sídlo: Novosady 1139/40, 594 01 Velké Meziříčí (vchod do webového studia je z ulice Rozkoš - za kavárnou Pink Panther)

Fakturace: Hlavní 172/95, 624 00 Brno

Tel.: +420 566 466 410

E-mail: info@xart.cz

Web: www.xart.cz

Upozornění: tento dokument je chráněn autorskými právy. Jeho použití či další šíření je podmíněno souhlasem autorů. Stažením souboru se jeho uživatel zavazuje dodržovat všechny výše uvedené podmínky a příslušná ustanovení autorského zákona.